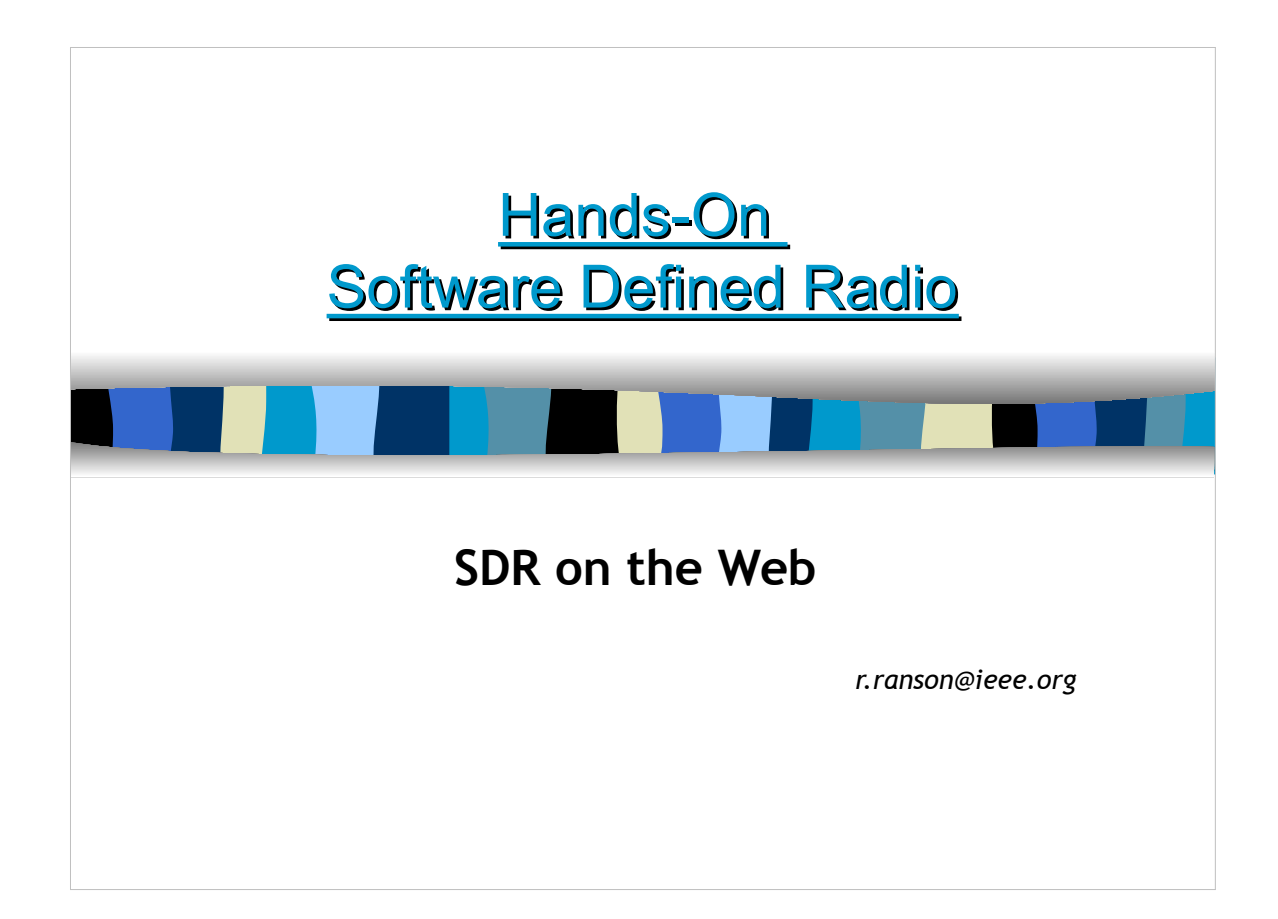

The presentation slides are representative of the more thorough information in the 2 day course "Hands on SDR" from www.radiosystemdesign.com. The slides include various notes added to supplemented the information provided. On some, it is background, and other acronym definitions and other information.

Furthermore some refer to flow graphs for GNU Radio that demonstrate the concepts with actual radio recordings. The presentation describes how the recording of the files are processed. But to take full advantage of this extra information there is an iso disk image containing all the necessary software and the recorded signals that can be run on you own computer. Goto: https://radiosystemdesign.com/GettingStarted/

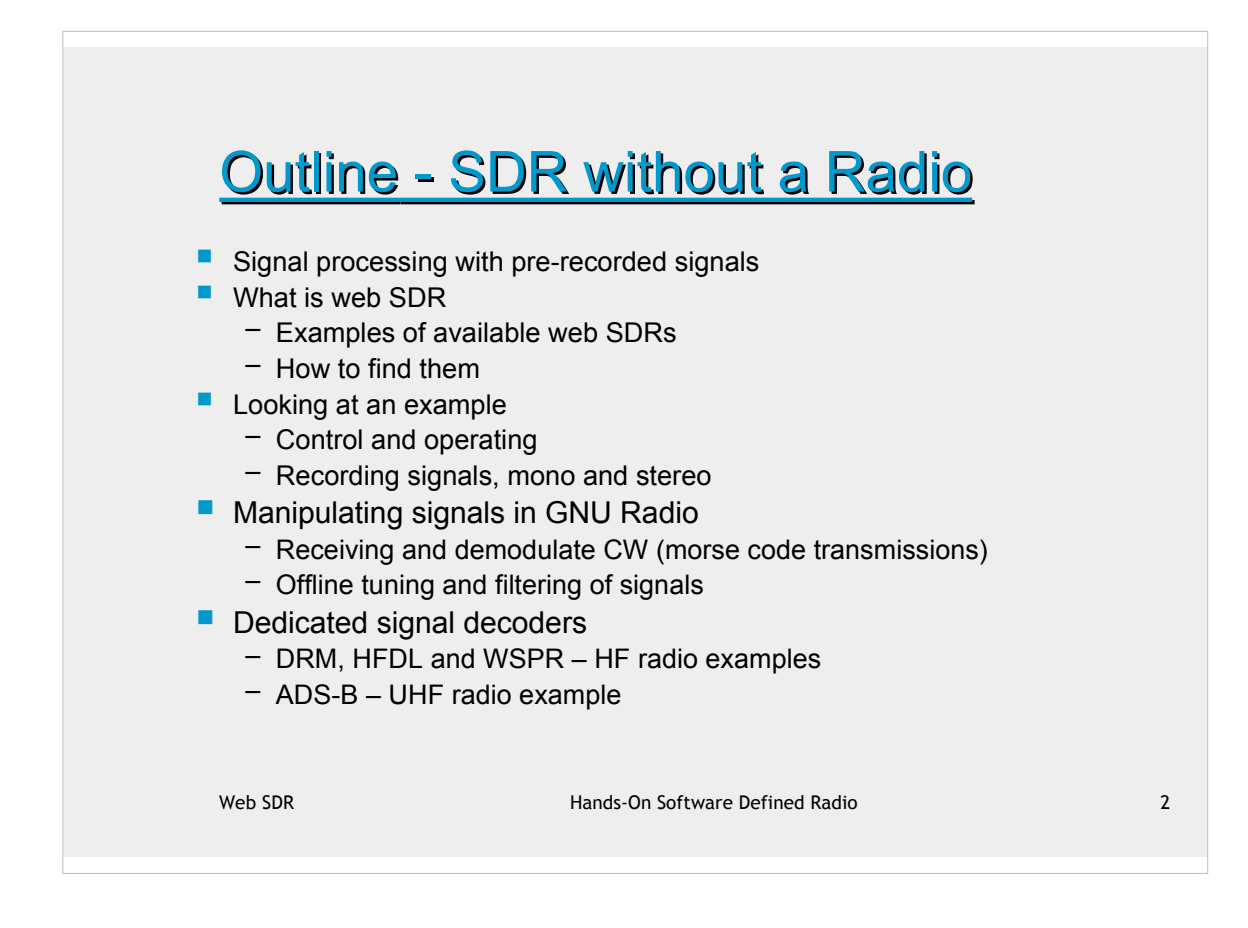

In this context mono is a recording of the filtered and demodulated RF signal, where as stereo is the raw IQ data from the SDR.

Many of the sample signals will be from ham radio. This is because they are plentiful, easy to decode and relatively narrow band. The IQ recordings are necessarily limited in bandwidth and can only capture multiple signals if they are narrow band. It is also an advantage that recordings are also not very large.

DRM - Digital Radio Mondiale

•Digitally encoded HF broadcast service

HFDL - High Frequency Data Link

•World wide HF communication system for aircraft also known as HF-ACARS

WSPR - Weak Signal Propagation Reporter

•Very low power and narrow band signals

ADS-B Automatic Dependant Surveillance - Broadcast

•Secondary radar signal from an aircraft

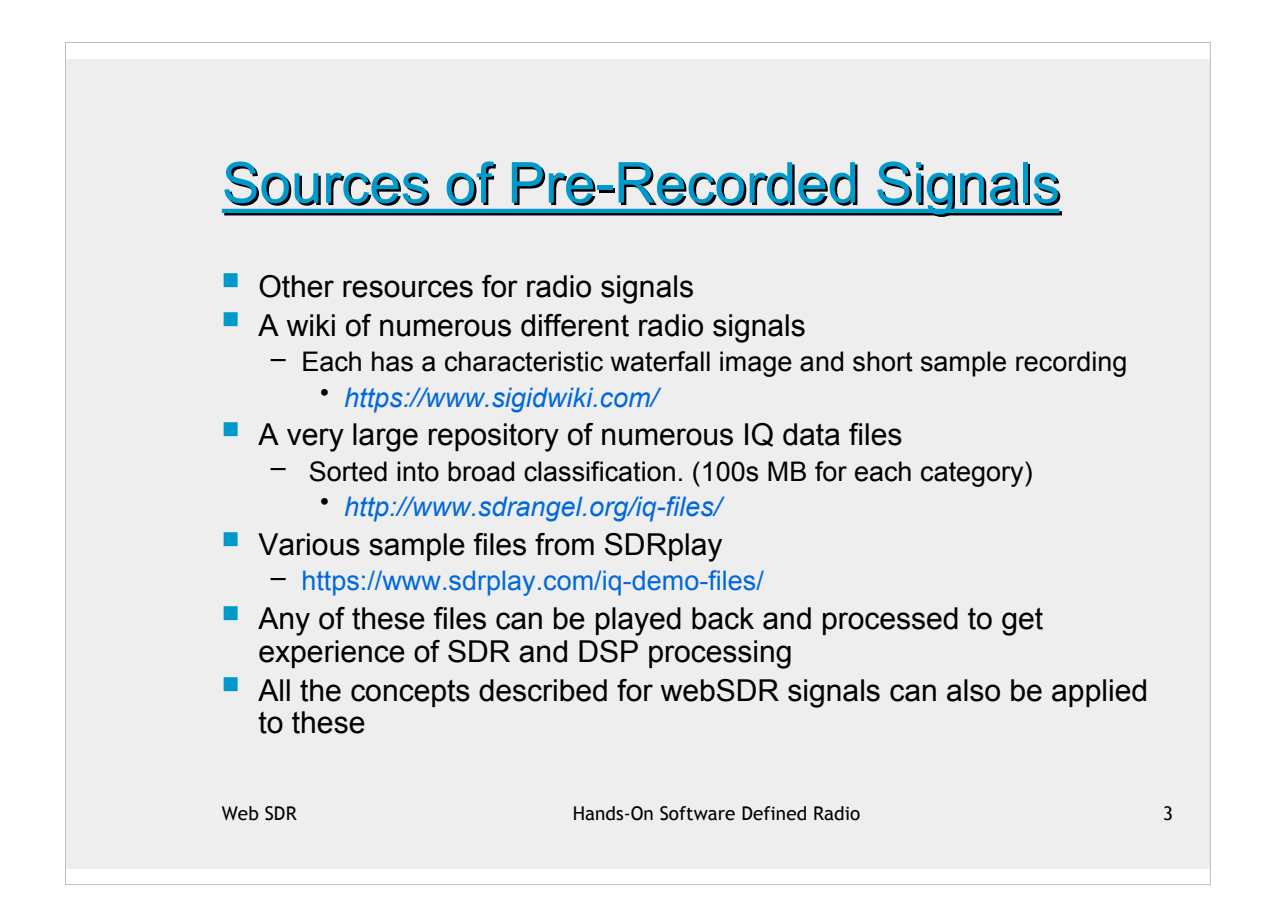

The main emphasis for this presentation is finding and recording your own signal from web SDRs. But all the same ideas can be applied to recording from these sources. It is just that it seems more satisfactory to see, listen and then work with signals that you can obtain 'live' from a radio that you can control.

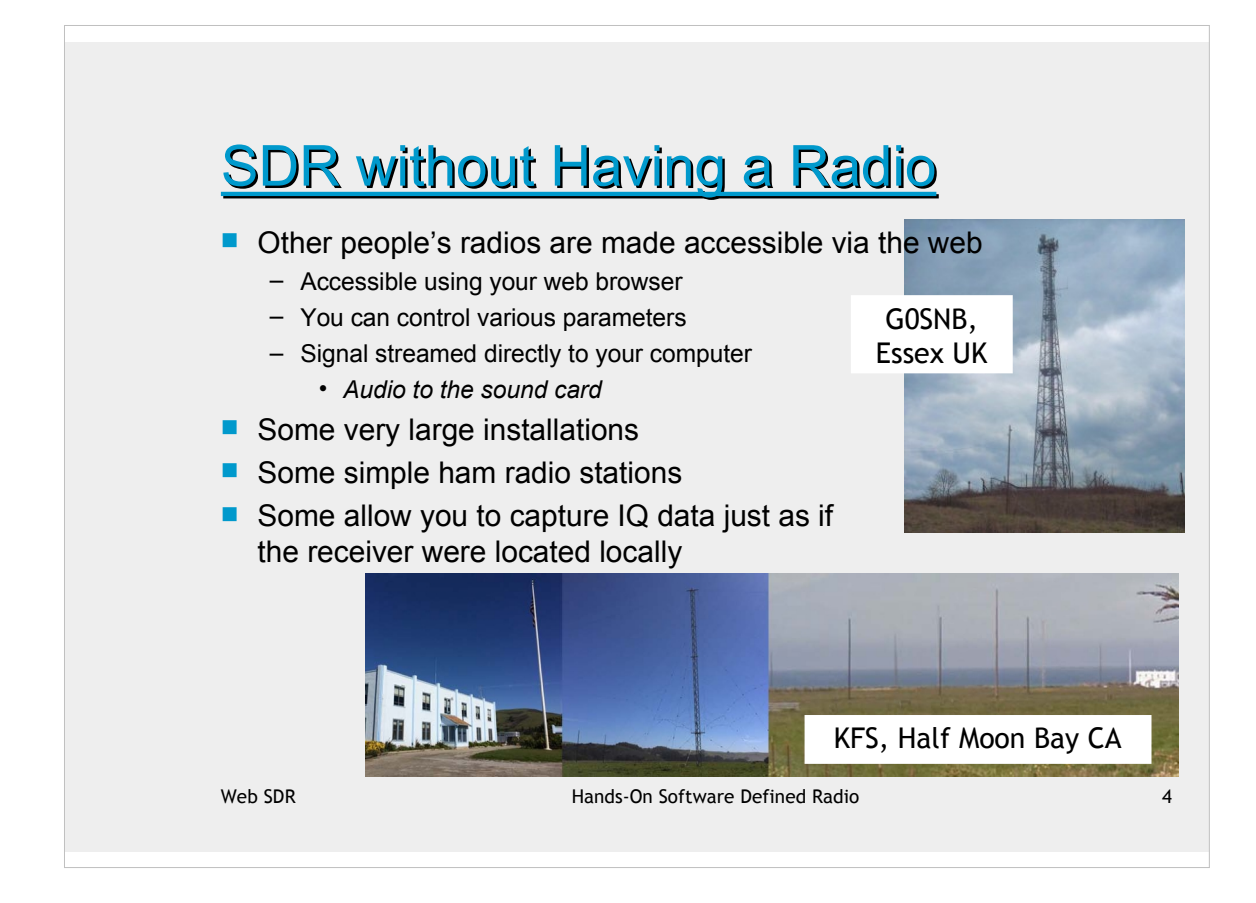

This is how you can still investigate SDR even without any radio hardware. But for those that have something, the sections towards the end discuss a few radios that I have used.

GOSNB is in the UK, a "Secret Nuclear Bunker" a remnant of the cold war. No longer very secret ;-)

KFS is also an important marine and aircraft communications hub for the pacific ocean and air space.

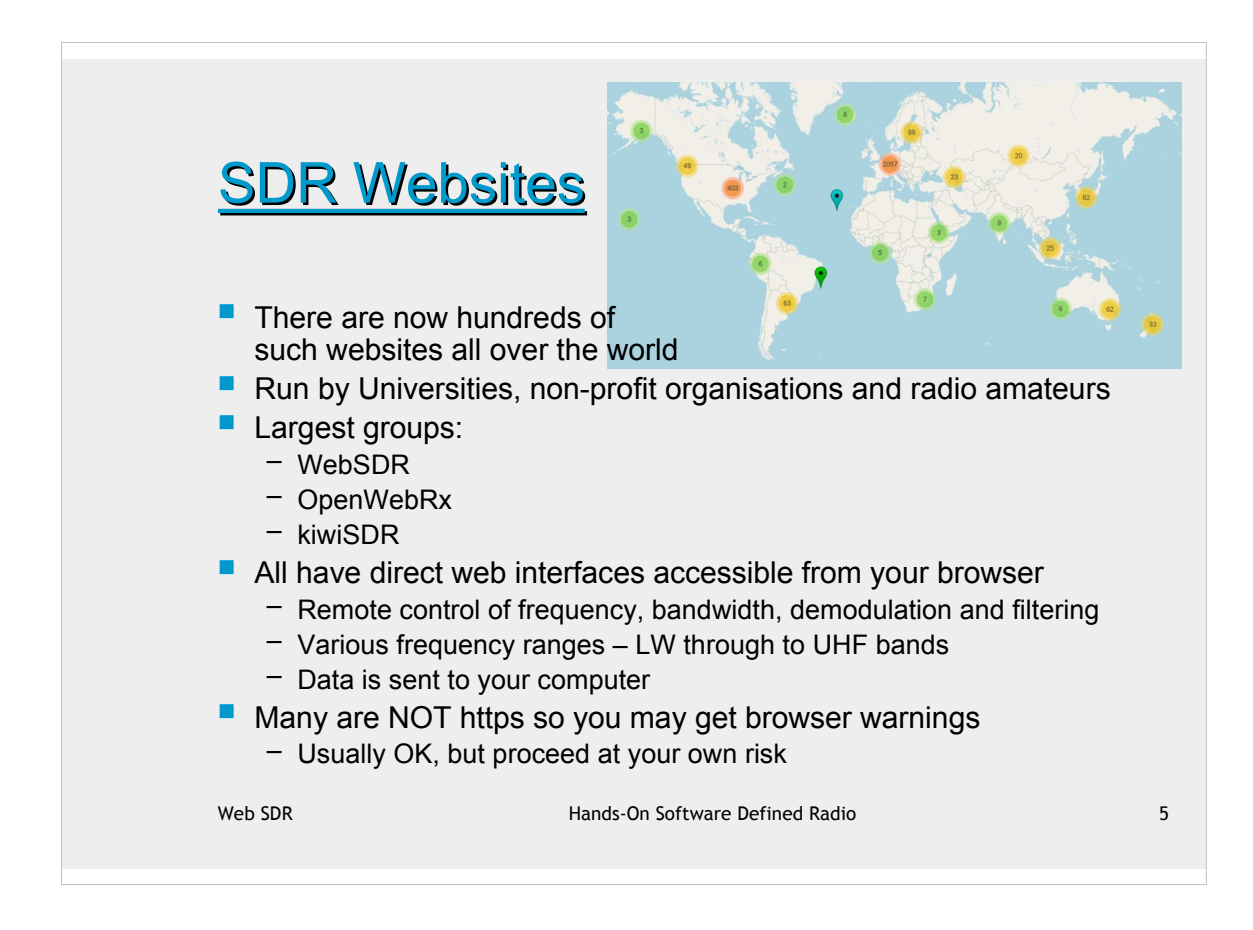

The world map is from https://rx-tx.info/map-sdr-points. To get an idea of scale, the European count is 1057.

There are searchable indices for webSDR, OpenWebRx and kiwiSDR:

•http://www.websdr.org/

•https://rx-tx.info/map-sdr-points

•http://kiwisdr.com/public/

Note that unfortunately, OpenWebRx only allows downloading of demodulated signals as mp3 files. This precludes any subsequent analysis and so is only useful for listening to radio and not learning about SDR.

Also, there is inevitable latency in all this processing from IP transport, audio and display processing. This can be noticeable in the time to respond to GUI interface commands and in the audio and display time synchronisation.

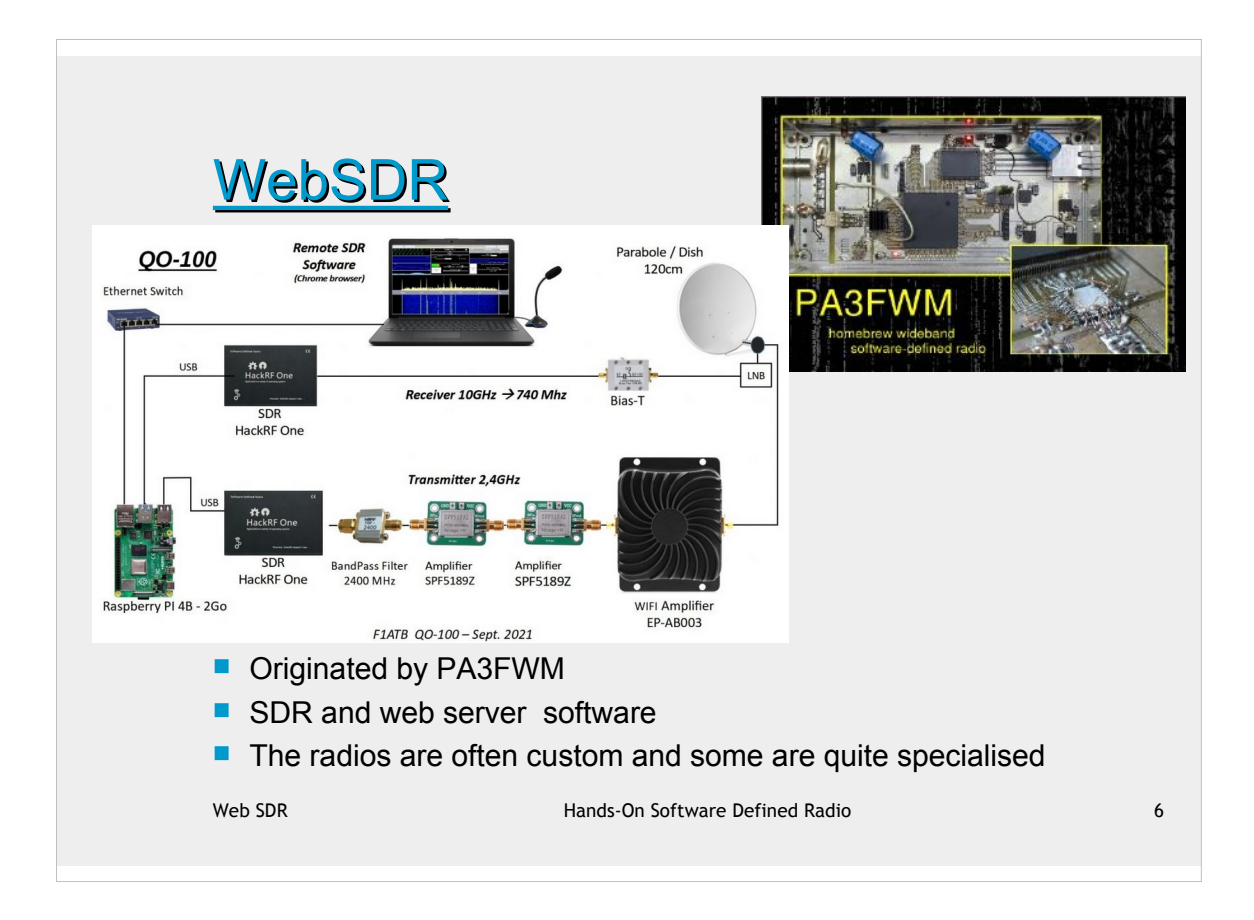

PA3FWM is an amateur radio callsign for the Netherlands, he is associated with the University of Twente that has one of the longest established web SDRs.

http://websdr.ewi.utwente.nl:8901/

QO-100 is a commercial geostationary satellite that has a transponder for one amateur radio band. Sponsored and paid for by the UAE.

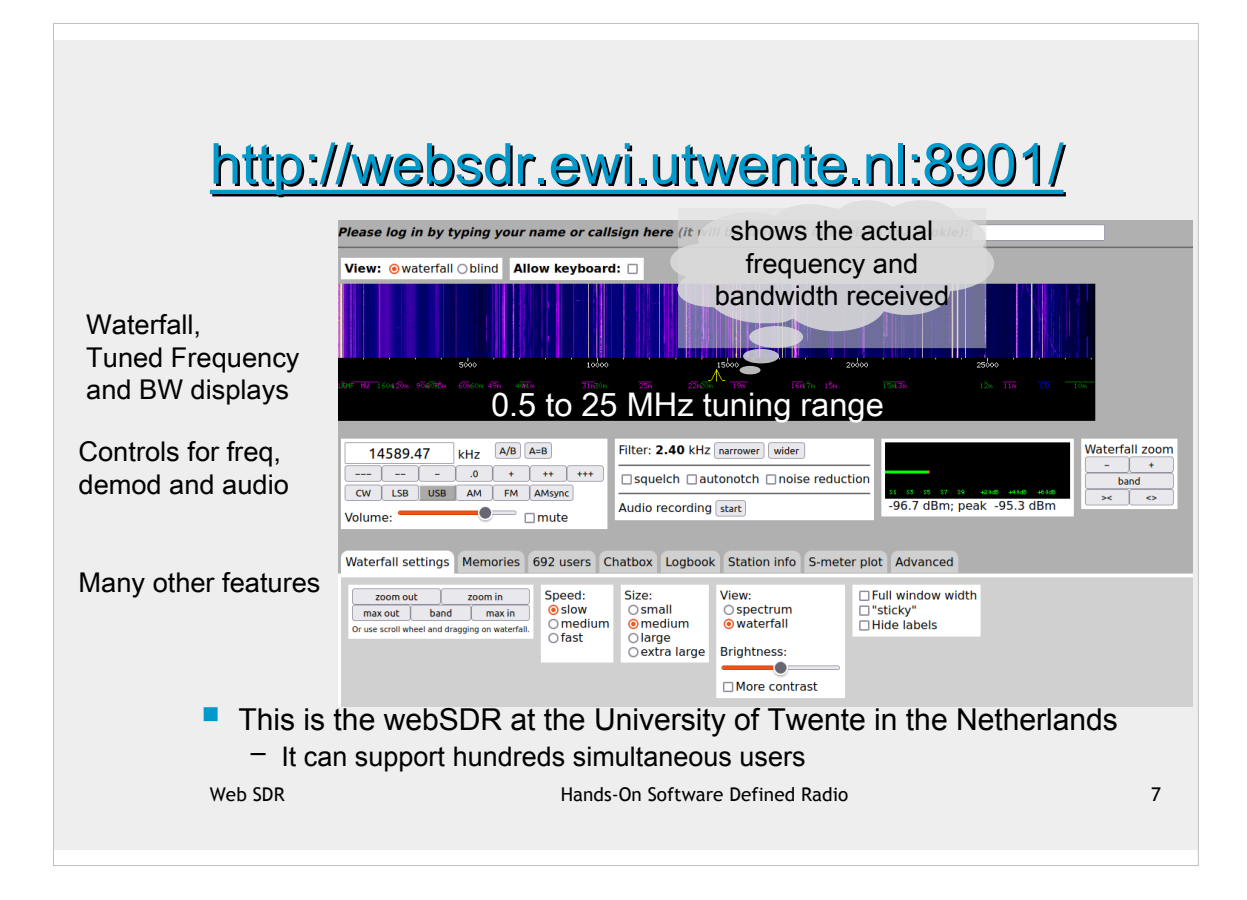

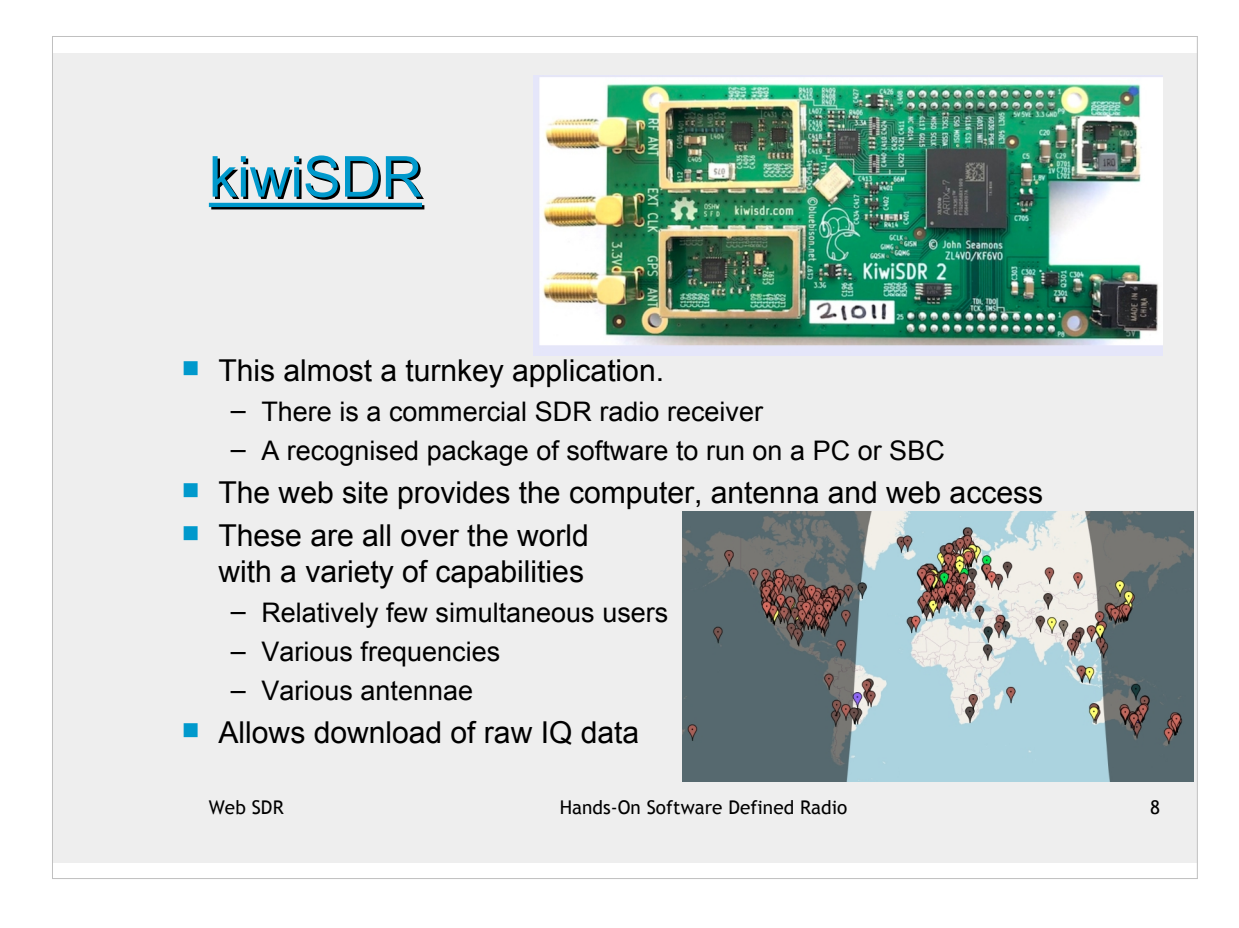

- SBC Single Board Computer
- TSL Transport Layer Security

These systems are all over the world and enthusiasts have put them on the web for you to operate. Pick one, go to the web site and listen to radio ;live from that location.

Note that most of these sites are run by volunteers, do not have TSL security credentials and so are <u>not</u> https. Some browsers will flag a warning, it should not be a problem but it is important to know that in advance

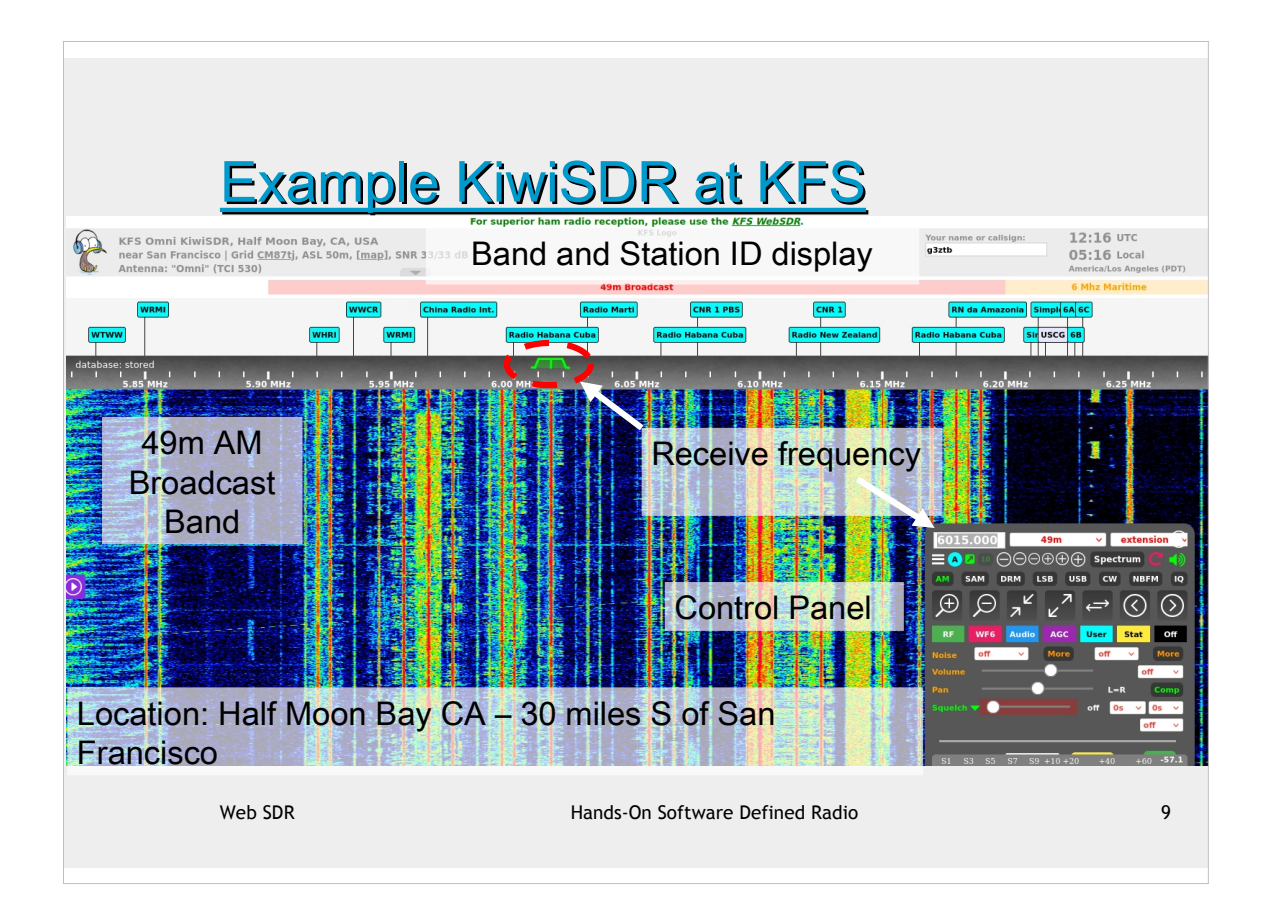

KFS has both webSDR and kiwiSDR servers and can support many simultaneous users.

The AM signals are clearly visible in the waterfall with other stations from all over the world. If you access this, or any other kiwiSDR you can get an idea of controlling the radio, listening to various types of signals.

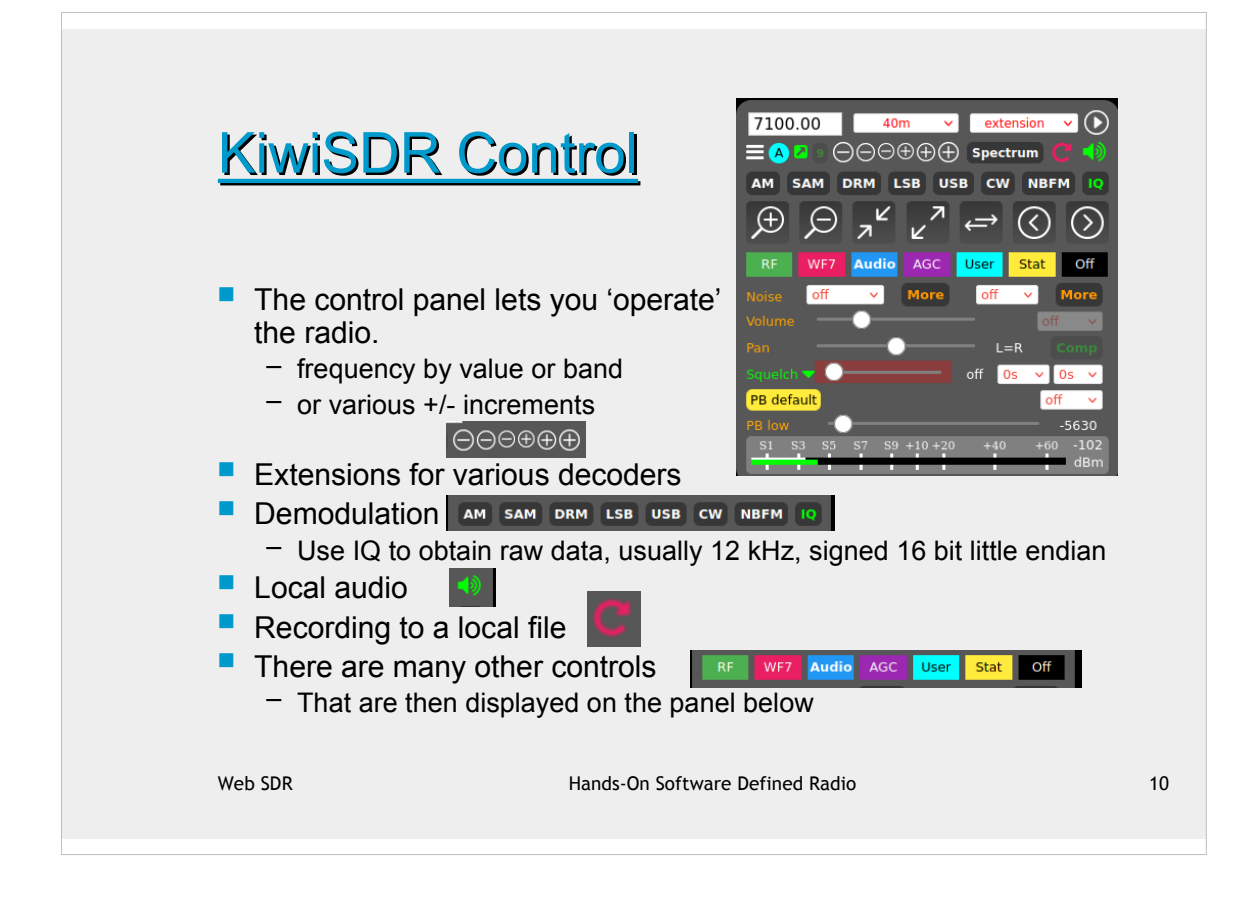

The IQ mode is that one used for the demonstrations in this presentation.

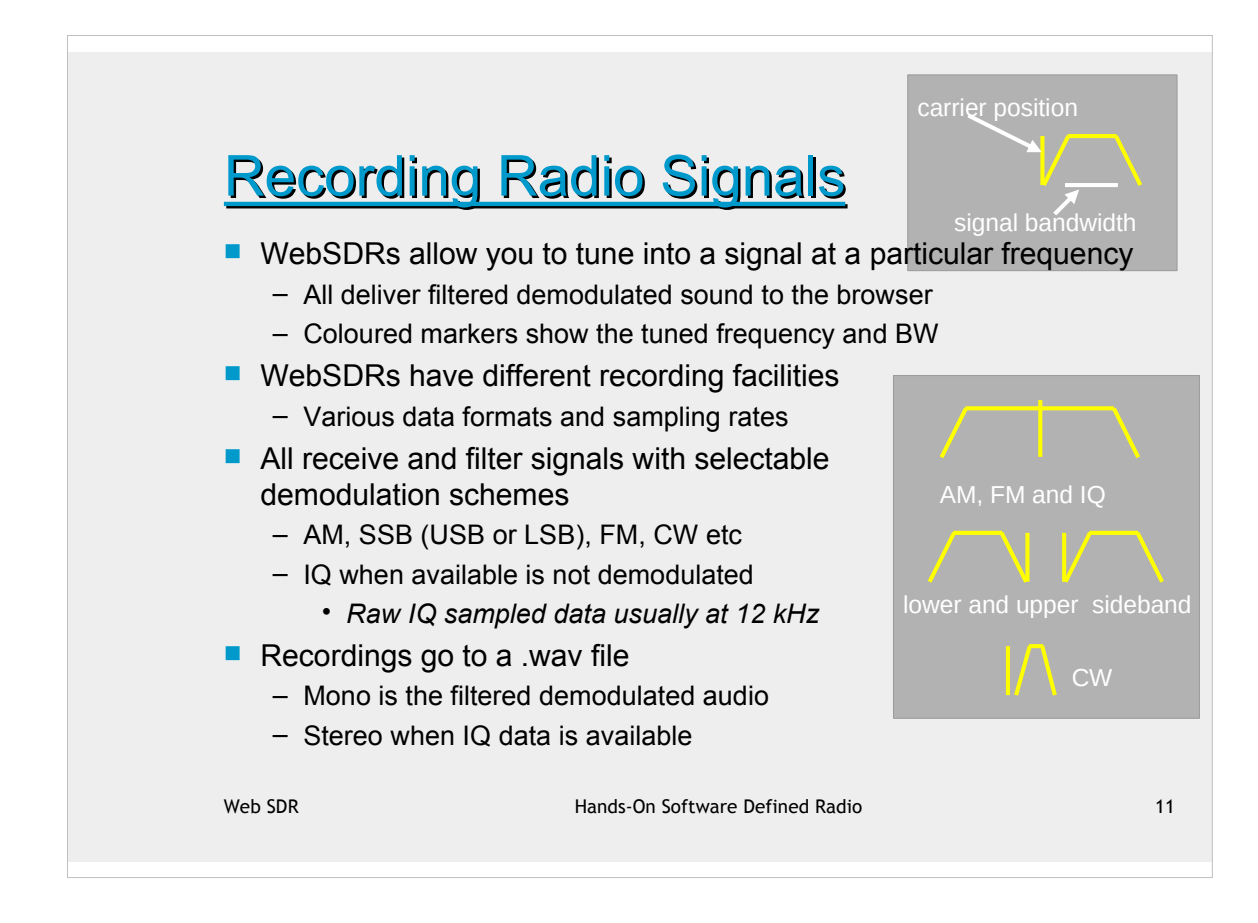

- AM Amplitude modulation
- SSB Single Side Band (suppressed carrier)
- FM Frequency modulation
- CW Carrier wave (Morse code signals)

It is important to note the position of the carrier relative to the modulation. For CW the the carrier is always added below the signal. Bands usually have a preferred sideband designation. Ham radio uses LSB for signals less than 10 MHz.

There are other possibilities

WBFM is wide band FM, used by broadcast radio stations

NBFM is narrow band FM, used by many voice only radio services

SSB signals are designated as LSB or USB, upper or lower sideband respectively

IQ is raw sampled data without any demodulation with the streamed containing alternating I, Q data values encode as L/R stereo

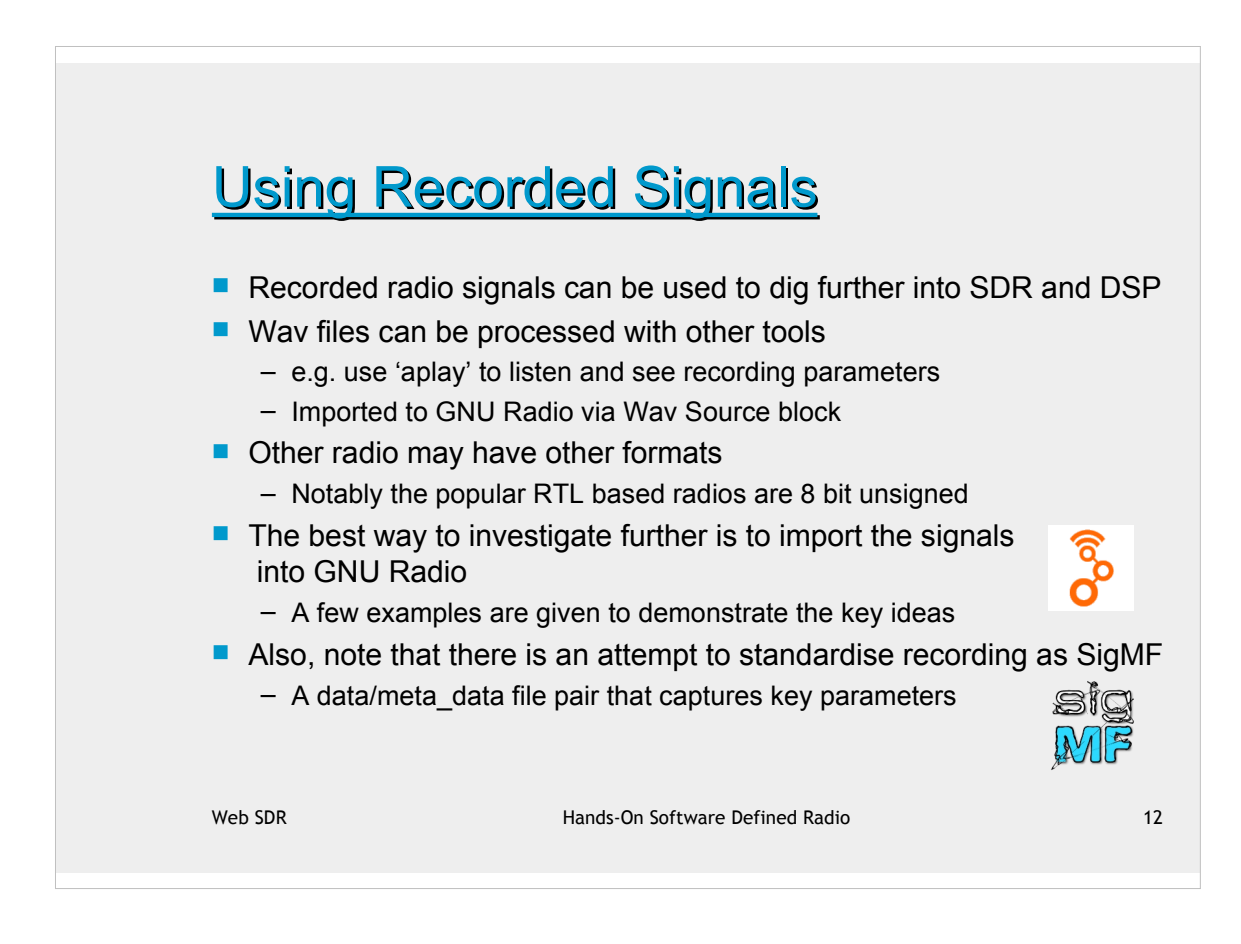

DSP - Digital Signal Processing

'aplay' is a standard audio playback program in Linux, use man aplay to find out more.

The open source SigMF initiative is intended to help users of recorded SDR data. Wav files include some of this data, but it is often insufficient.

- The data file is essentially raw data in some binary format
- The meta data specifies the binary format, number of channels, sampling rate, radio tuned frequency and many other optional parameters

SigMF is an initiative started from GNU Radio and also has open source tools to work with the files. This can be downloaded and used indepedently.

• https://github.com/miek/inspectrum a spectrogram view of signals with zoom/pan, filtering and de-modulation facilities.

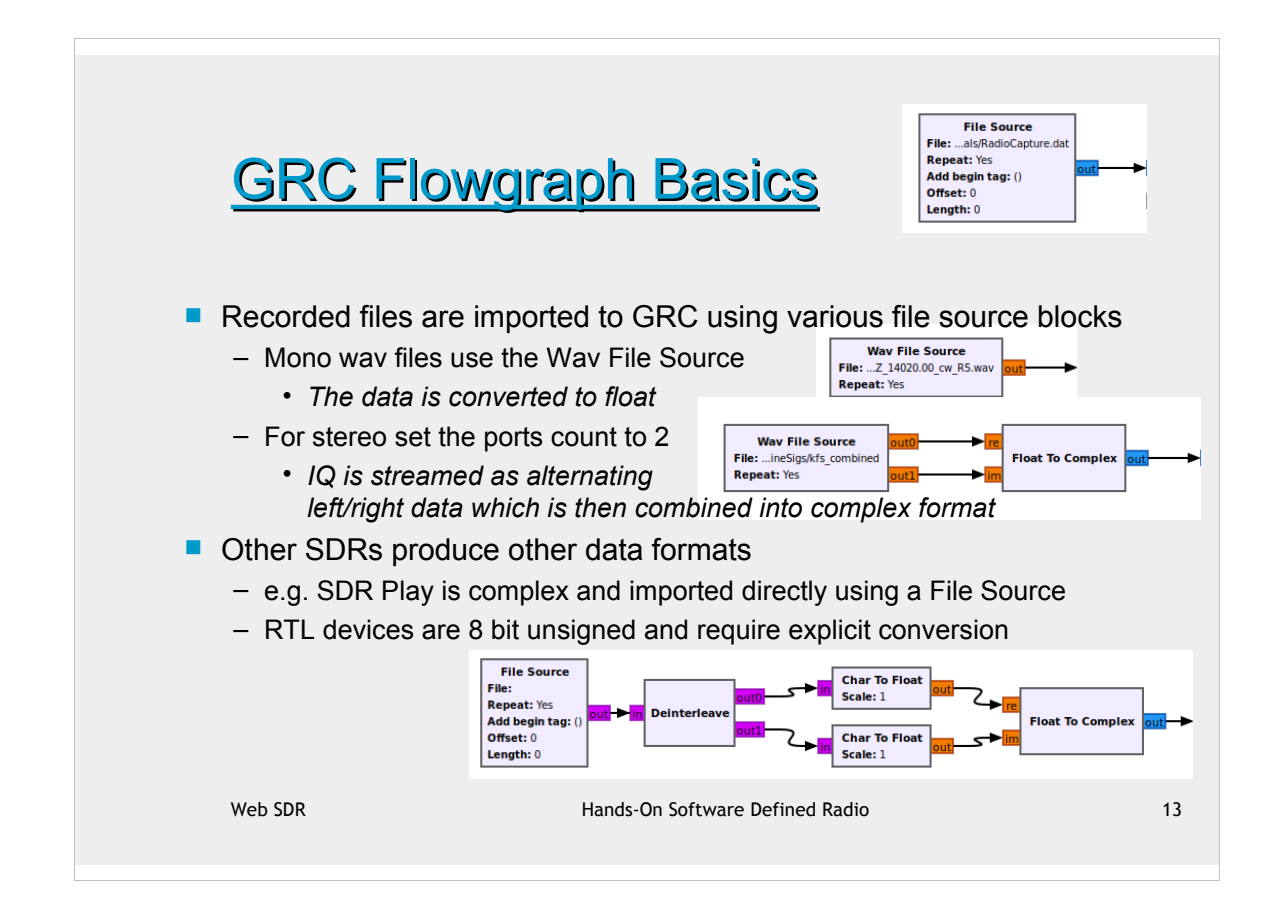

GRC - GNU Radio Companion, the graphic user interface for GNU Radio.

Flowgraph is the term used for a sequence of DSP blocks defined in GRC to represent a system. See https://www.gnuradio.org/news/2022-02-03-new-tutorials/

This part of the presentation is focussed on using GNU Radio. It can be installed on various platforms using the information from gnuradio.org

https://wiki.gnuradio.org/index.php/InstallingGR

Alternatively, as a quick and easy start, GNU Radio and the other files used in this presentation can be downloaded as a ubuntu live distribution, bootable from a USB memory stick. Look at the SDR\_StarterGuide.pdf file in the zip that was downloaded to find out more.

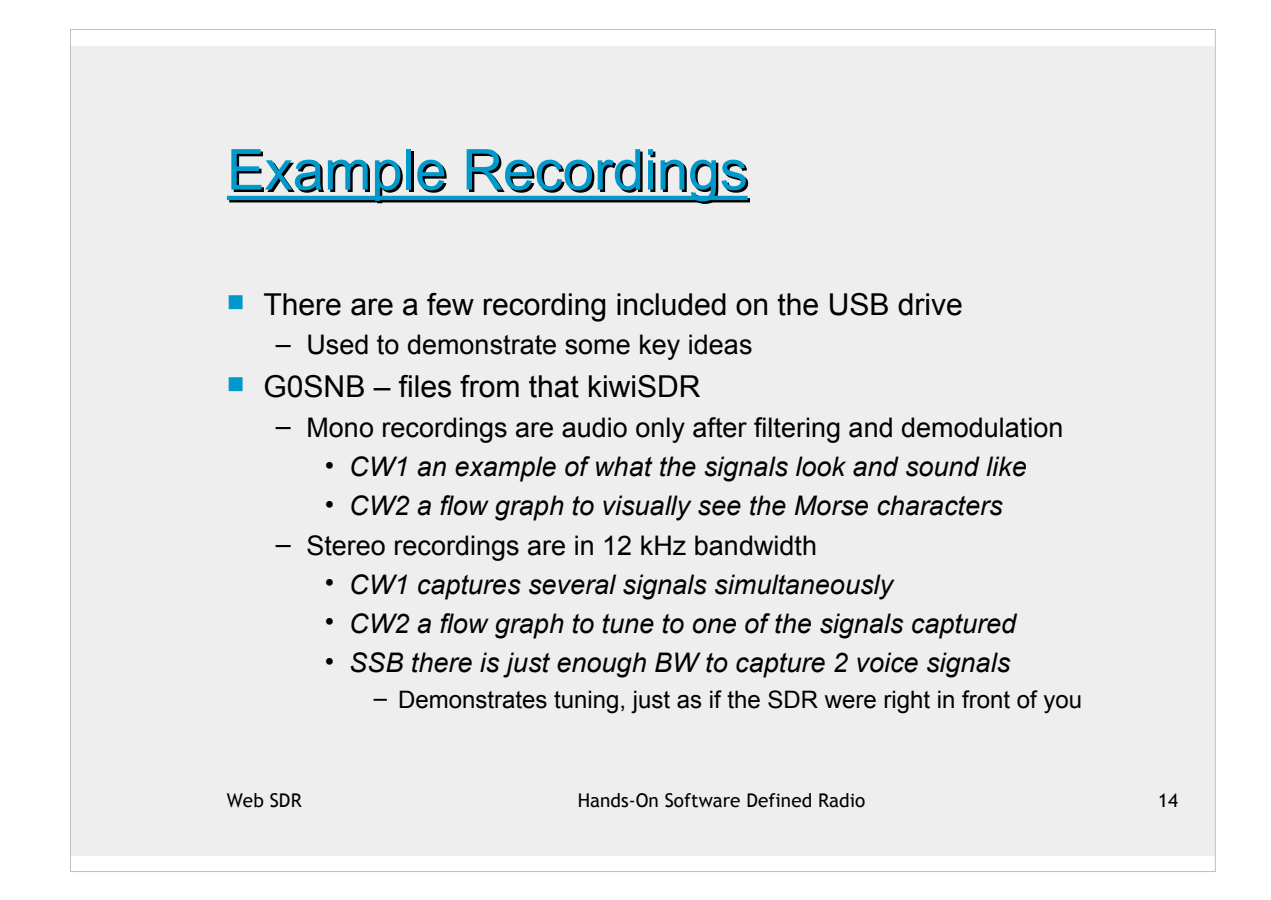

Morse code is still in use and is a surprisingly effective method of communications. It is a very narrow band signal ideal for demonstrating concepts within the limited 12 kHz of signal capture bandwidth.

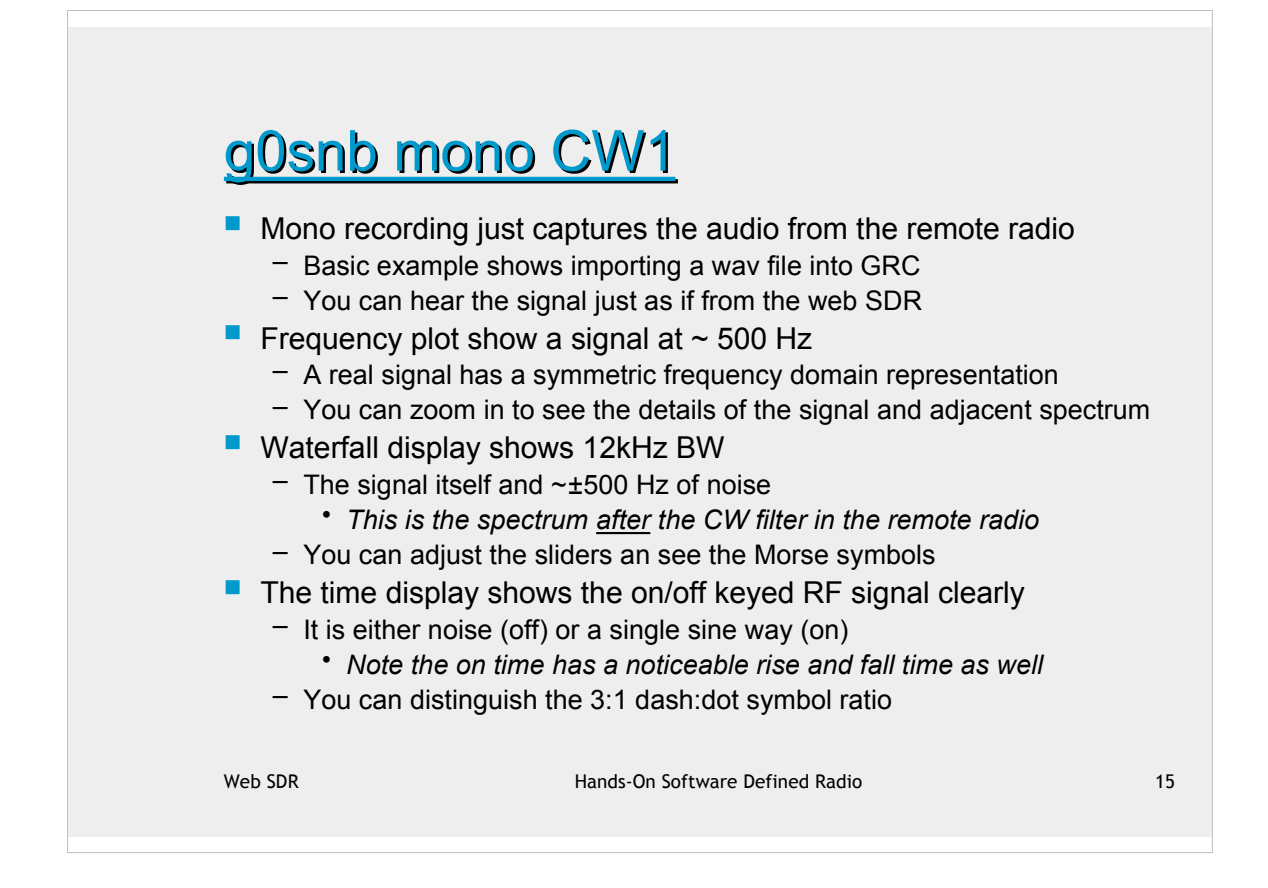

Slides with title like this one refer to the GRC flowgraph file to use. Each one will also access a particular recoding that was made especially for this presentation.

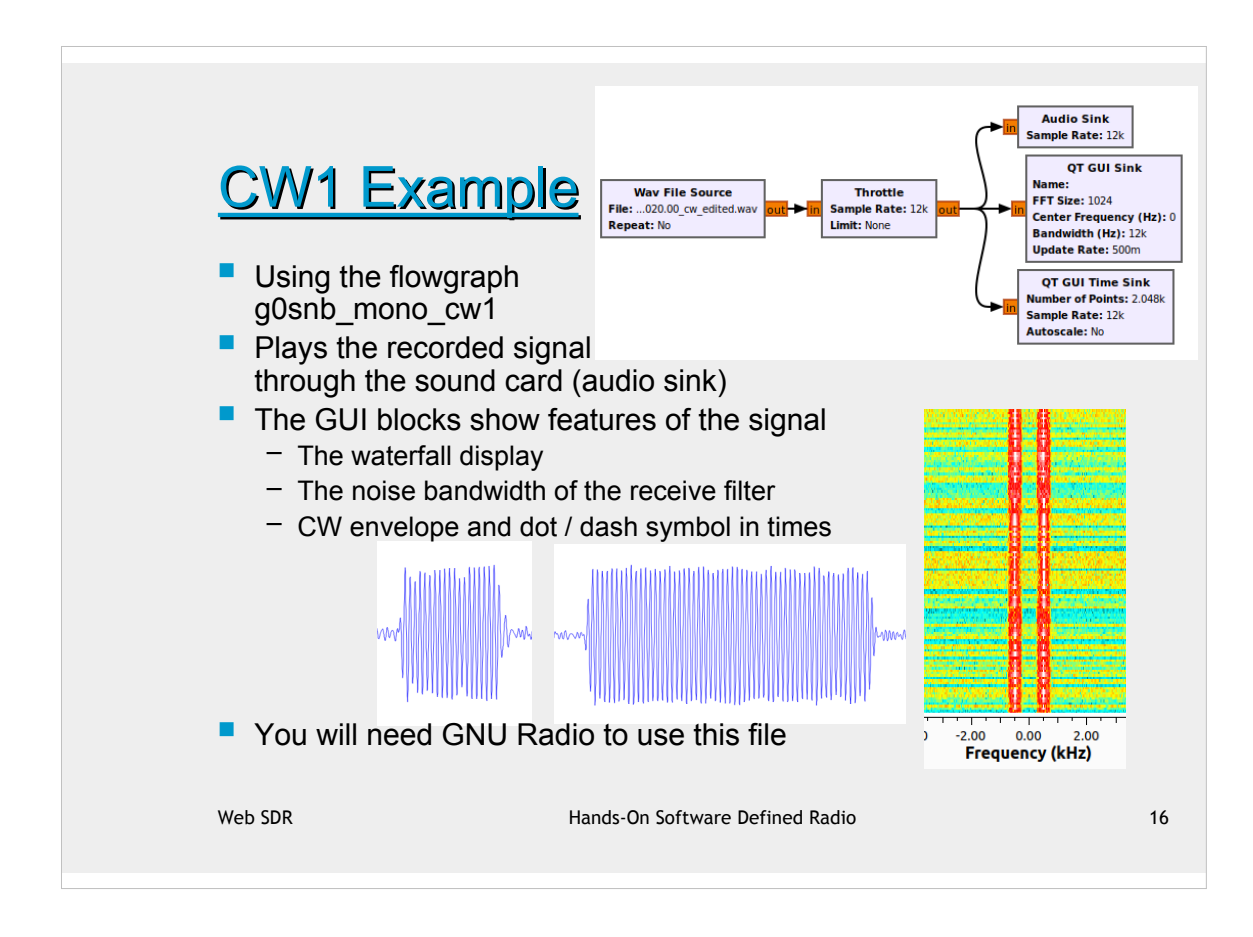

The waterfall display shows the frequency spectrum magnitude in time with separate 'snapshots' as colour coded lines in time flowing down the chart. Since mores code is an on/off signal in time it appears as different coloured dots and dashes vertically in the waterfall. Note also that amplified noise in the signal bandwidth is also visible as another solid colour strip.

Also, this is not an IQ signal, so the spectrum is symmetric about 0 Hz.

The flowgraph for this example should load the recording

sdr.gb0snb.com\_2025-03-12T14\_29\_40Z\_14020.00\_cw.wav

The file name is auto generated by the kiwiSDR using the web name, the recording time and the center frequency of the recording. The sampling rate is assumed to be 12kHz.

## G0snb mono CW2

- A short section of the recorded signal has been edited out
  The wave file source repeats this over and over
- The RF signal is detected by taking the RMS value and filtering
- You should be able to hear the message
  - dir dah dit <pause> dit dit dit dit dit this is R 5
- And the time sink shows the message as well
  dot dash dot space dot dot dot dot dot
- Also see the timing of the symbols relative to that of a dot
  - On 1 dot time for a dot
  - Off 1 dot time between symbols in the same letter
  - On 3 dot times is a dash
  - Off 5 dot times between separate letters
  - fyi Off 7 dot times between letters of words (not shown)

Web SDR

Hands-On Software Defined Radio

17

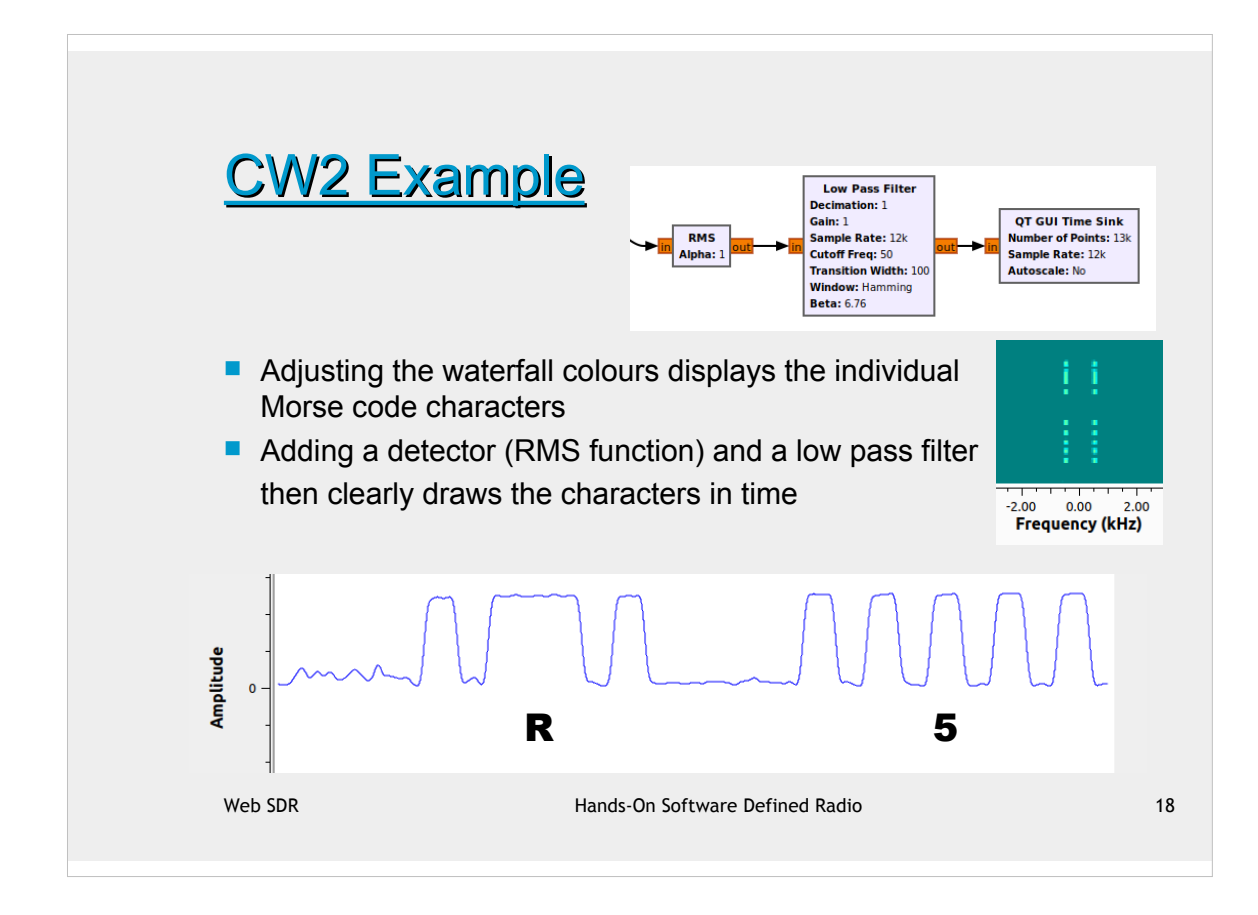

The flowgraph for this example should load the recording

sdr.gb0snb.com\_2025-03-12T14\_29\_40Z\_14020.00\_cw\_R5.wav

It is actually the previous recording edited by audacity to extract the section containing the short sample shown.

The RMS and filter blocks act as an AM detector, rectifying the RF and then filtering to only 50Hz in order to extract the Morse symbols.

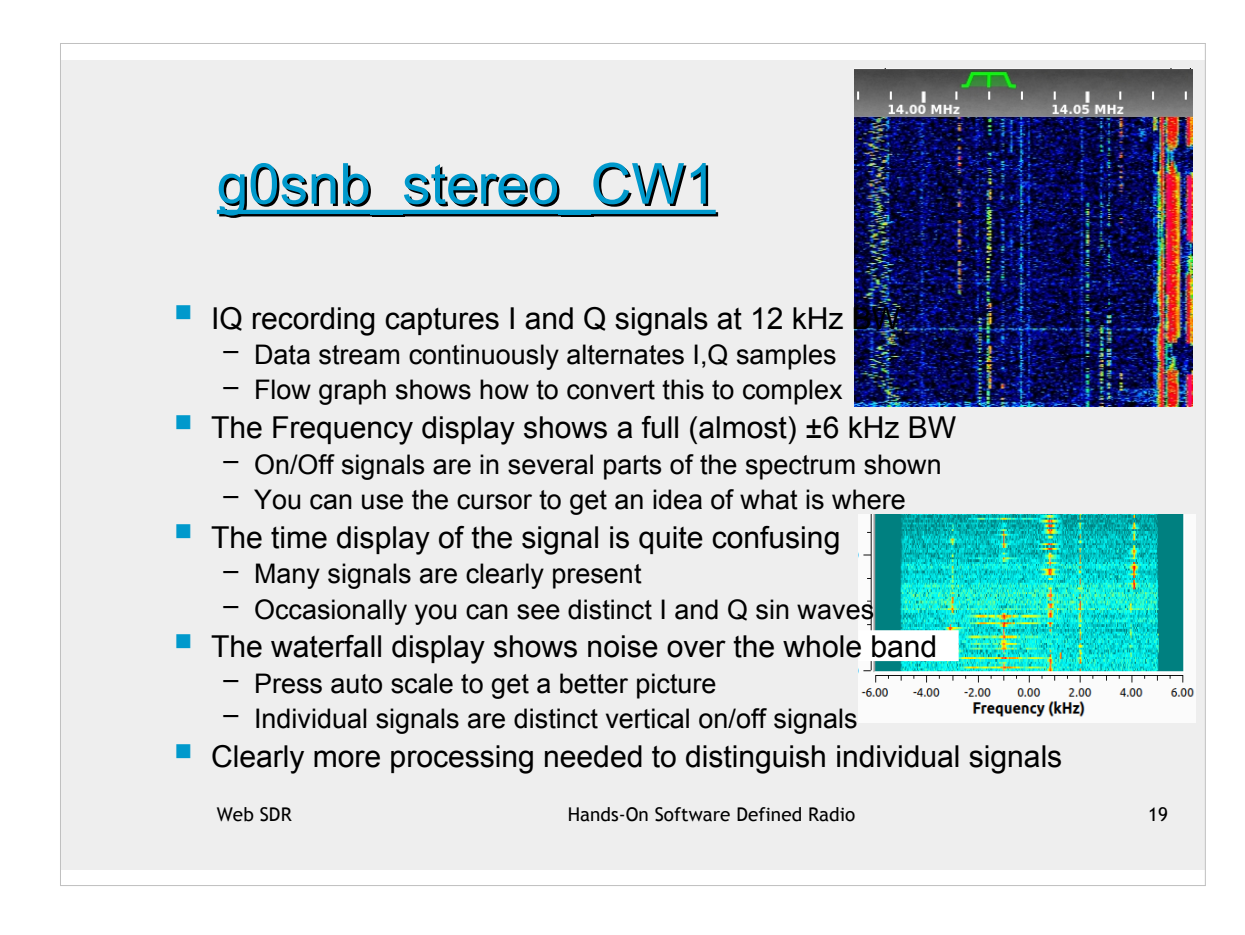

The flowgraph for this example should load the recording

sdr.gb0snb.com\_2025-03-21T16\_4

The SDR hardware captures 48 kHz of bandwidth and that is visible on the spectrum frequency axis. That is filtered to 12kHz in the section of the band under the yellow marker and sent to the web browser. Even that 12 kHz audio is quite confusing because many signals are present at once. The next example illustrates the kind of frequency shifting and filtering used in an SDR to extract just the one wanted signal.

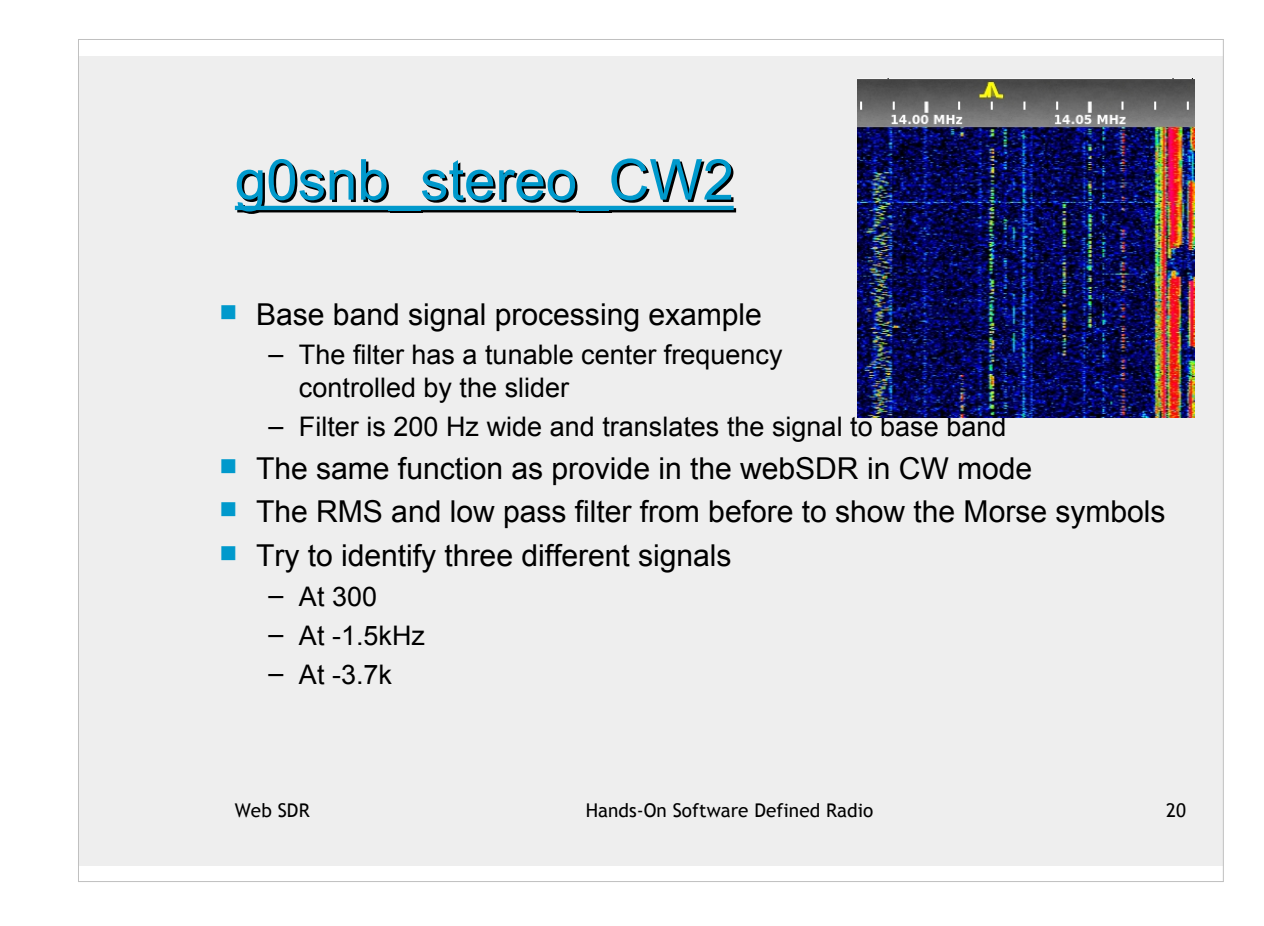

The flowgraph for this example should load the recording

sdr.gb0snb.com\_2025-03-21T16\_49\_04Z\_14023.00\_iq.wav

This is the most complex flowgraph used in this presentation. It should help to isolate groups of blocks that you recognise from before. The key part is the Frequency Xlating FIR Filter that translates part of the input spectrum to the audio band and reduces the bandwidth to 500 Hz.

Unfortunately, because of the different filtering, decoding and display update rates, it is almost impossible to synchronise the audio with the time display. But even so it should be possible to identify several individually distinct signals in the crowd.

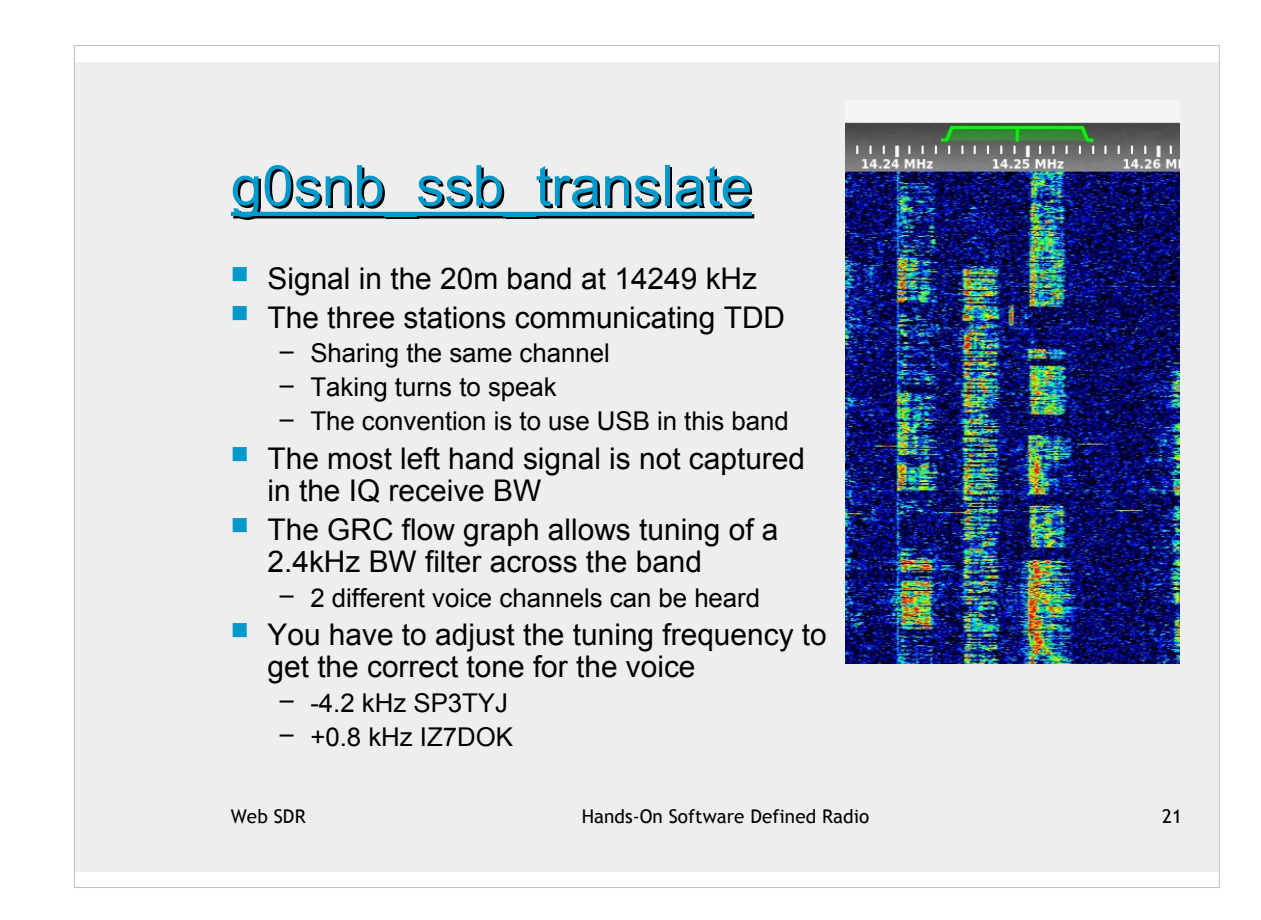

- SSB Single Side Band (suppressed carrier)
- USB Upper Side band
- TDD Time Division Duplex

The flowgraph for this example should load the recording sdr.gb0snb.com\_2025-03-17T16\_29\_03Z\_14249.26\_iq.wav

The IQ bandwidth is just wide enough to capture 2 SSB signals (nominal BW 2.4kHz each). The frequency translating filter moves the spectrum by the f0 slider value and only passes 0 to 2.4 kHz above that frequency.

The radio button allow you to connect the audio to either the filtered or full band version. With the right tuning the filtered version is quite clear, but on full band you can possibly distinguish the 2 different voices, but they are also shifted in frequency, so they are not at all comprehensible.

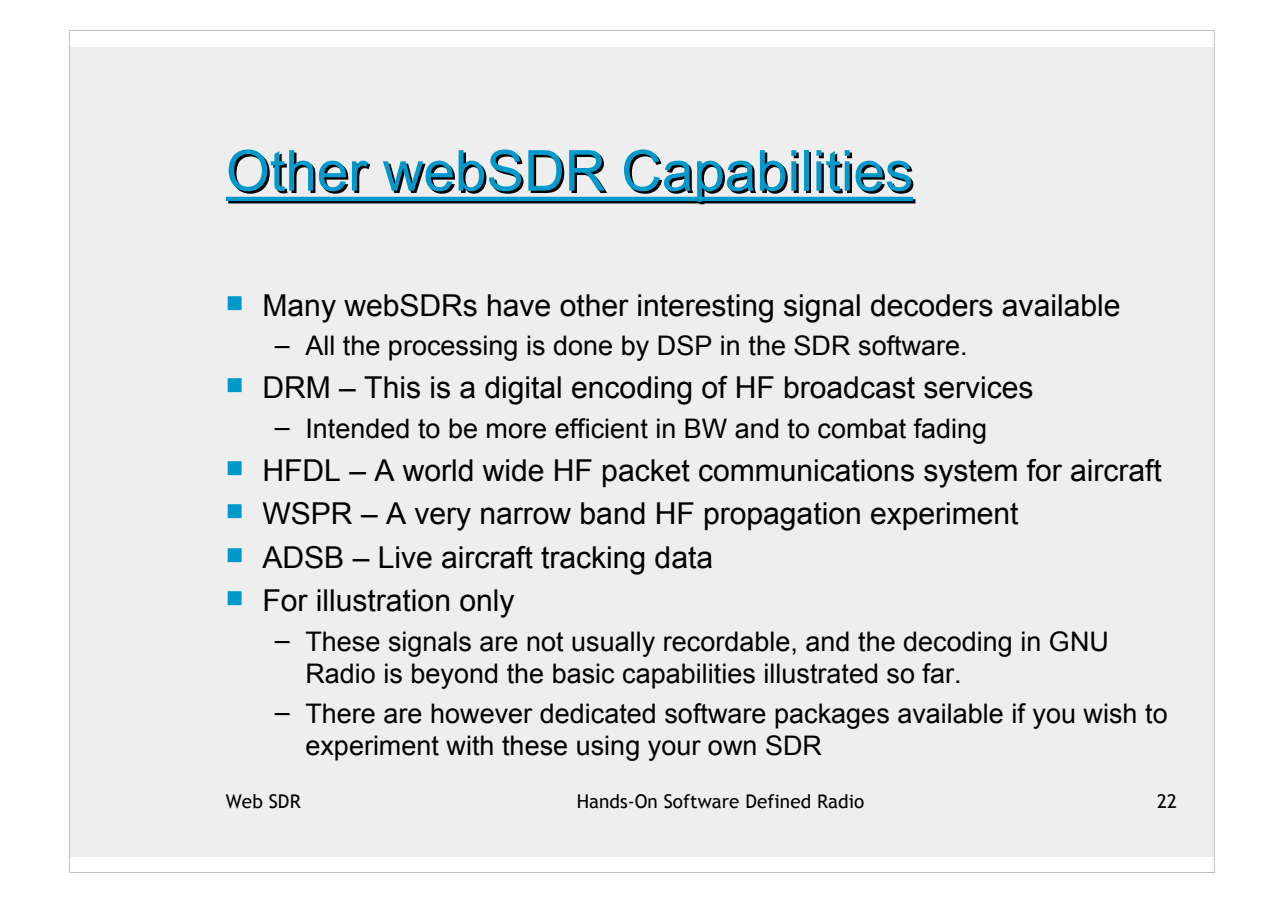

The BBC is by no means the only broadcaster to transmit this kind of service. Many others are available.

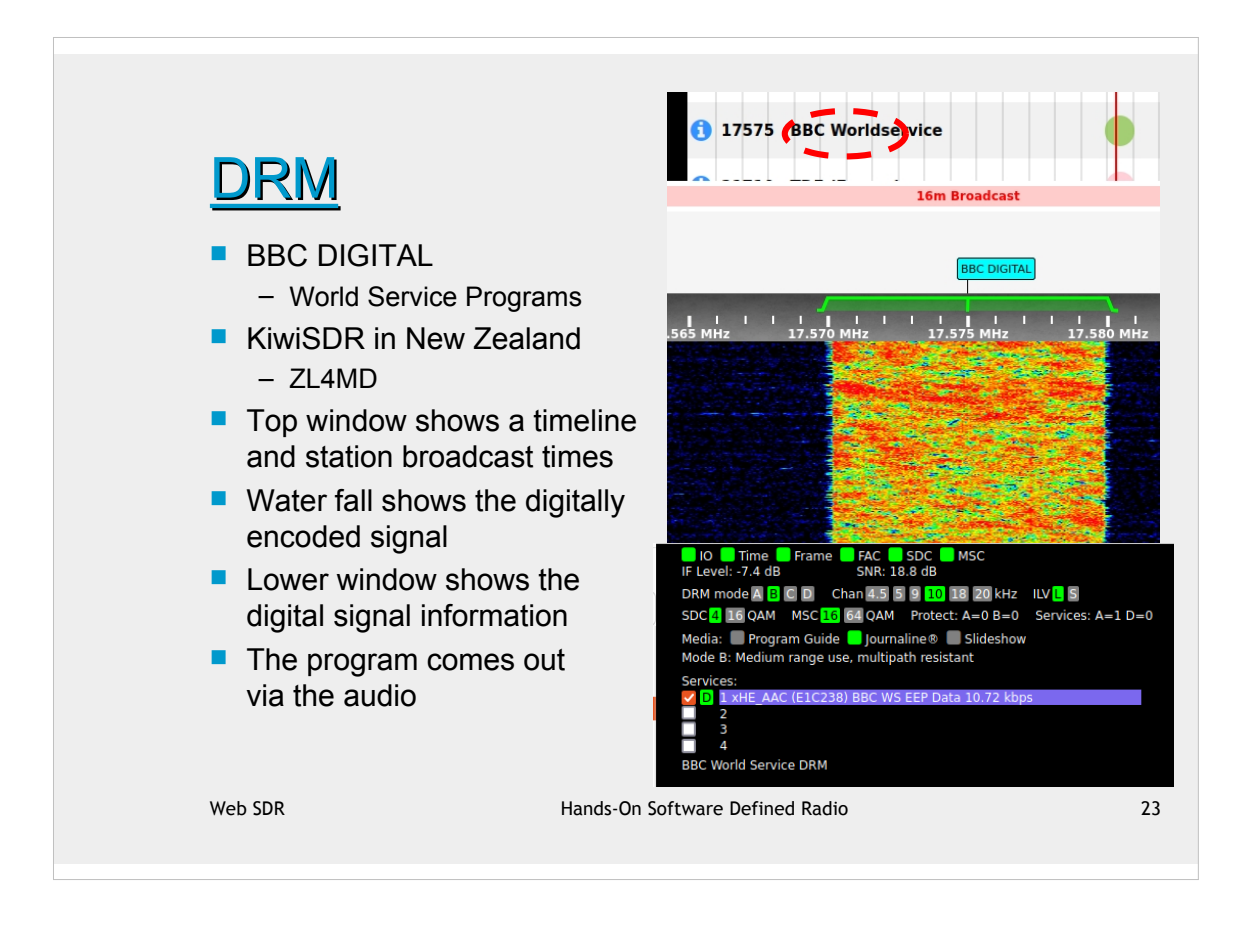

DAB - Digital Audio Broadcast DRM - Digital Radio Mondiale

Just like DAB, there are dedicated radios for this kind of signal.

The key goal of DRM is to provide FM quality (not fidelity) reception via HF where fading and multipath severely hampers traditional AM broadcast.

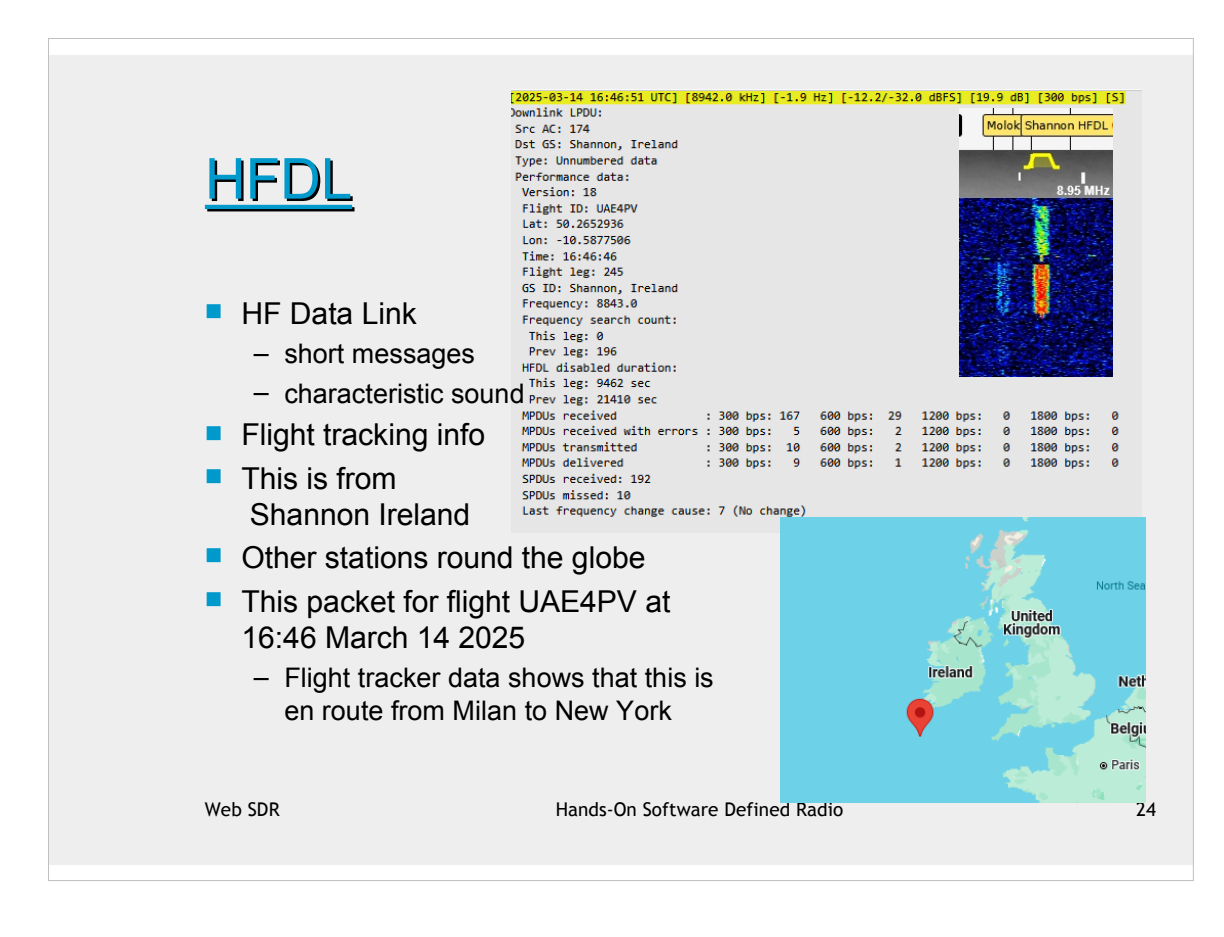

You can listen a data sample here:

https://www.sigidwiki.com/wiki/High\_Frequency\_Data\_Link\_(HFDL)

This is captured using a kiwiSDR site and a plugin that can show just the basics. There are dedicated software packages that can show other details of the data packet and merge it with maps and other flight traffic information. e.g. dumphfdl and PC-HFDL

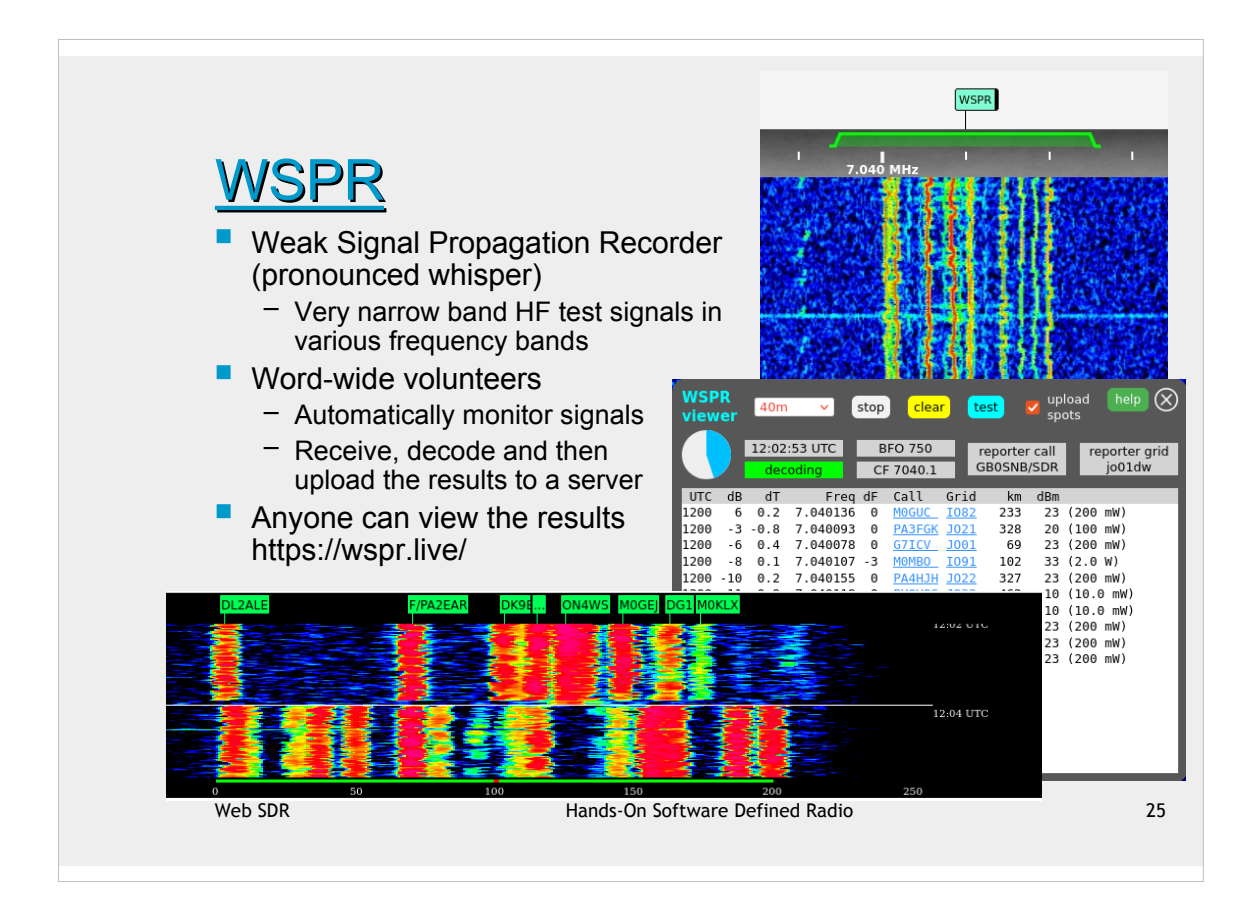

The WSPR experiment has dedicated frequency allocations in each of the amateur radio bands. Each allocation is only 200 Hz wide, with individual signals only a 6 Hz wide; so the transmit signal has to be very accurate and the receive filtering of only a few Hz is only practical because of DSP.

The signal is a standardised message containing the station call sign, location and transmission power. All in all only 50 bits sent, which is forward error corrected (FEC) coded in ~6 Hz of bandwidth and taking almost 2 minutes. You have to be patient to see the first decode. That is what the timer is for.

The idea is to send and detect very weak signals (hence the narrow bandwidth) world wide; then link transmitter and receiver information and understand propagation.

The receive signal and location information is called a 'spot' and these are uploaded to a central server where anyone can see the results and download the data for further analysis.

All this is open source so if you are interested in how FEC works then look this up fopr more detail.

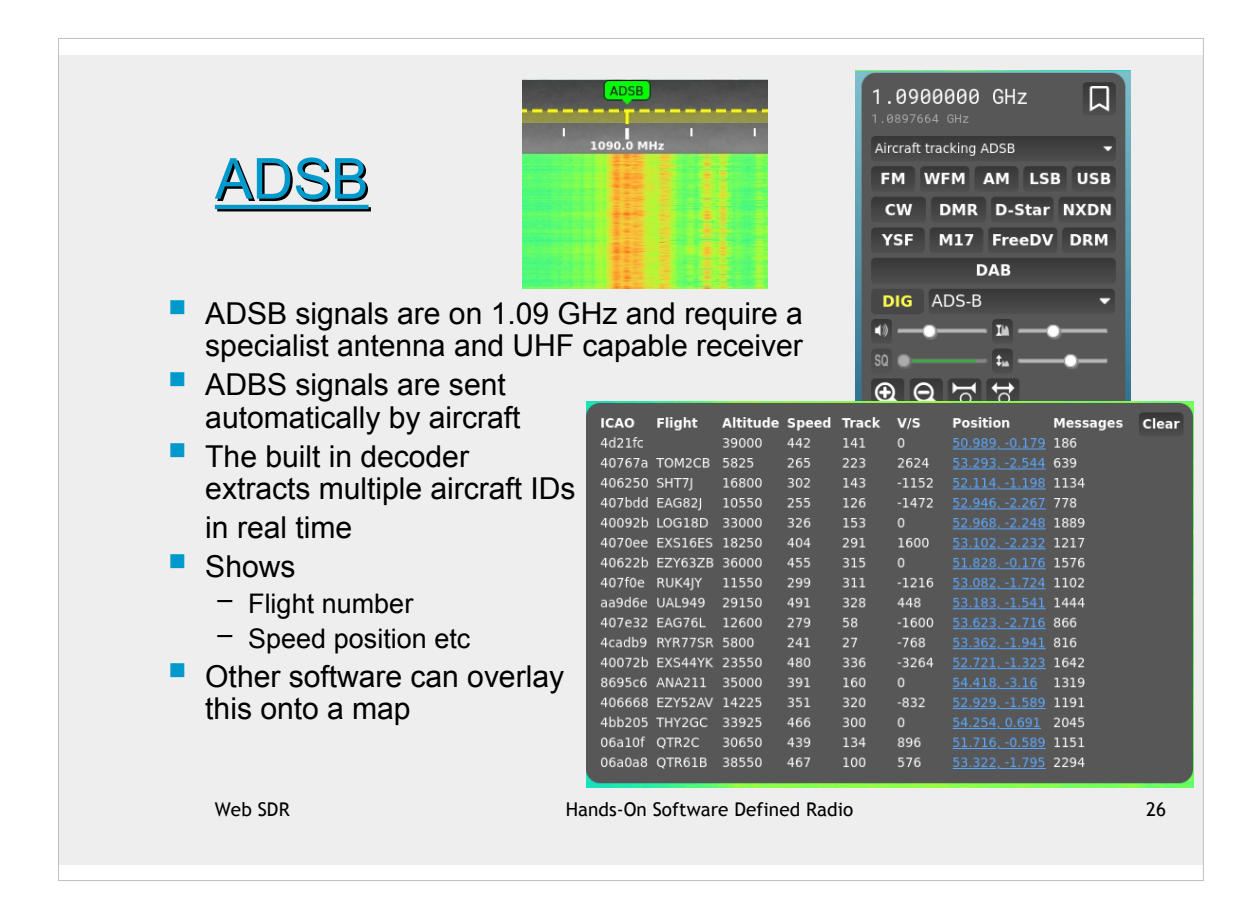

ADSP is a type of secondary radar, essentially a transponder that detects a primary radar signal and returns another signal notifying the primary of additional information.

This site from G4WIM is under construction but operational.

It has an ADSB decoder built in and is an openWebRx accessed from:

http://g4wim.proxy.kiwisdr.com:8073/

Which then links to http://dowbrook.duckdns.org:8073/

You can see from the table the additional information is things like flight number, altitude, air speed etc.

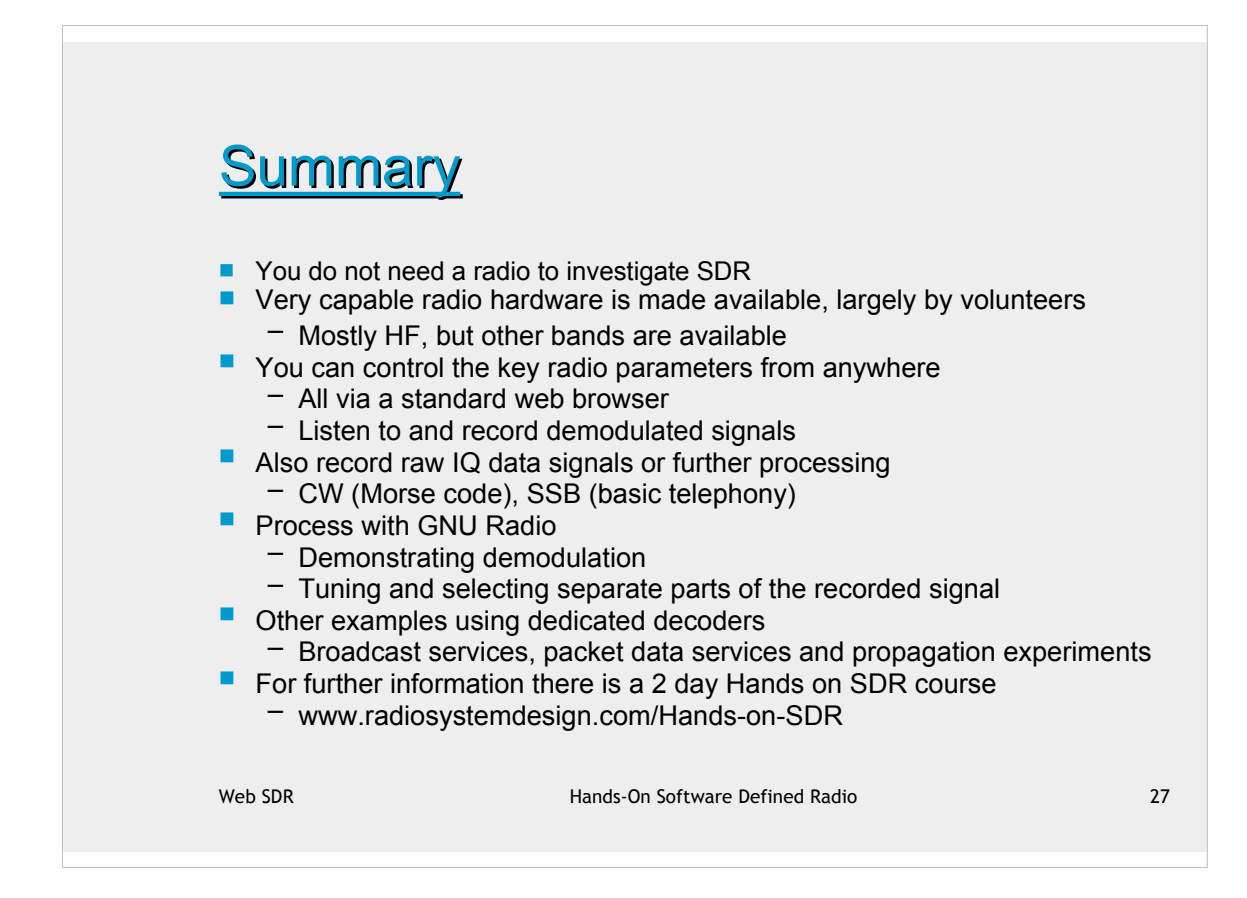

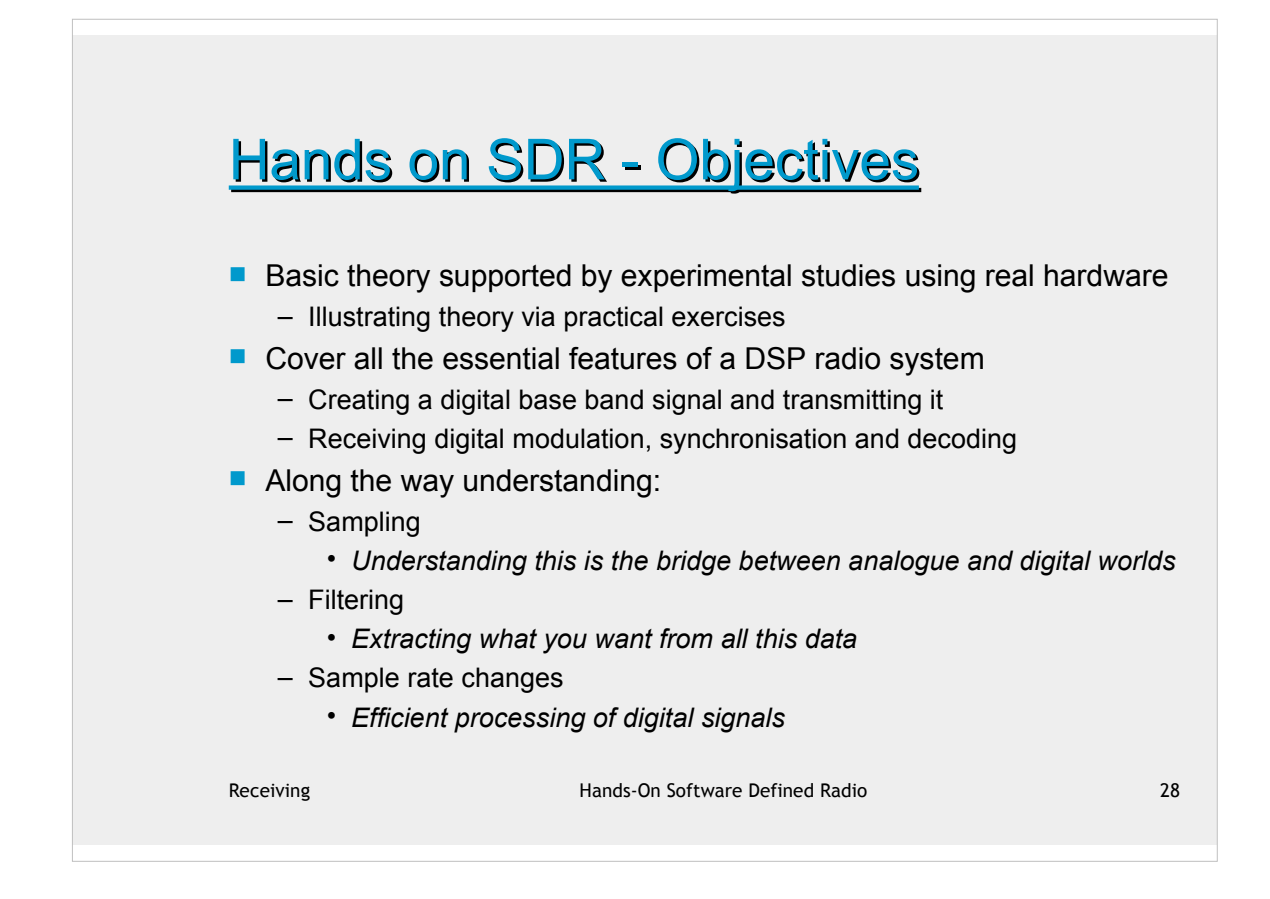

You can find out more about the Hands on SDR course from www.radiosystemdesign.com. Or email r.ranson@ieee.org

## Hands on SDR - Day 1

## Introduction

- Using a common computer environment for experimentation
  - All applications installed with other support files on the SD card
- Using Pluto, a single TRx providing all the hardware for investigating SDR
- Sampling
  - Faster sampling adds noise but better defines the signal
    - a net SNR improvement
  - Quantisation, the added noise and detecting signals less than 1 LSB
- Filtering
  - Basic FIR filter design
  - GNU Radio Filter designer shows may other types of filter
  - Specialty filters half band, raised cosine etc

Receiving

Hands-On Software Defined Radio

## Hands on SDR - Day 2

- Scaling
  - Altering the sampling rate without distorting the signal
    - Decimation with filtering before the operation to remove aliases
    - Interpolation with filtering <u>after</u> the operation to remove spectral copies
- Transmitting
  - Generating the digital baseband using GRC
    - QPSK as a simple example
  - Using interpolation and Pluto to create an RF signal
    - Raised cosine filtering to eliminate inter-symbol interference
- Receiving putting it all together
  - Filtering at Tx and Rx to minimise ISI
  - Clock recovery, timing sync, frequency correction and combatting channel impairments via DSP blocks
  - Demonstrating a complete bits to antenna and back radio system

Receiving

Hands-On Software Defined Radio

30